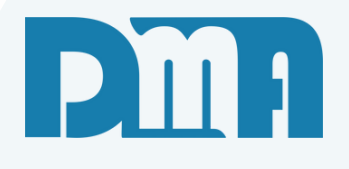

# **O.S - Externa Fornecedor**

Ordem de serviço externa

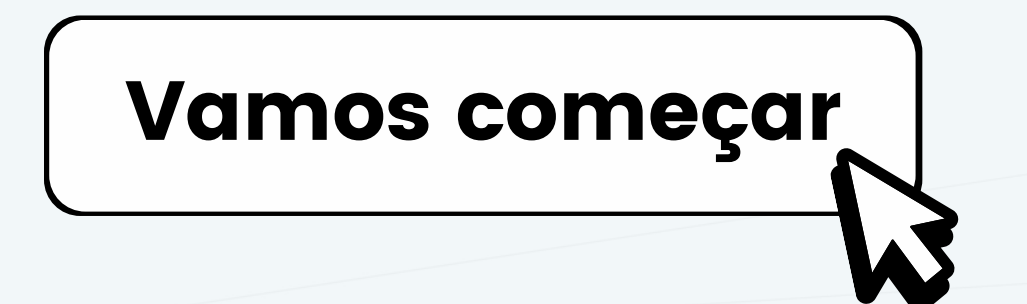

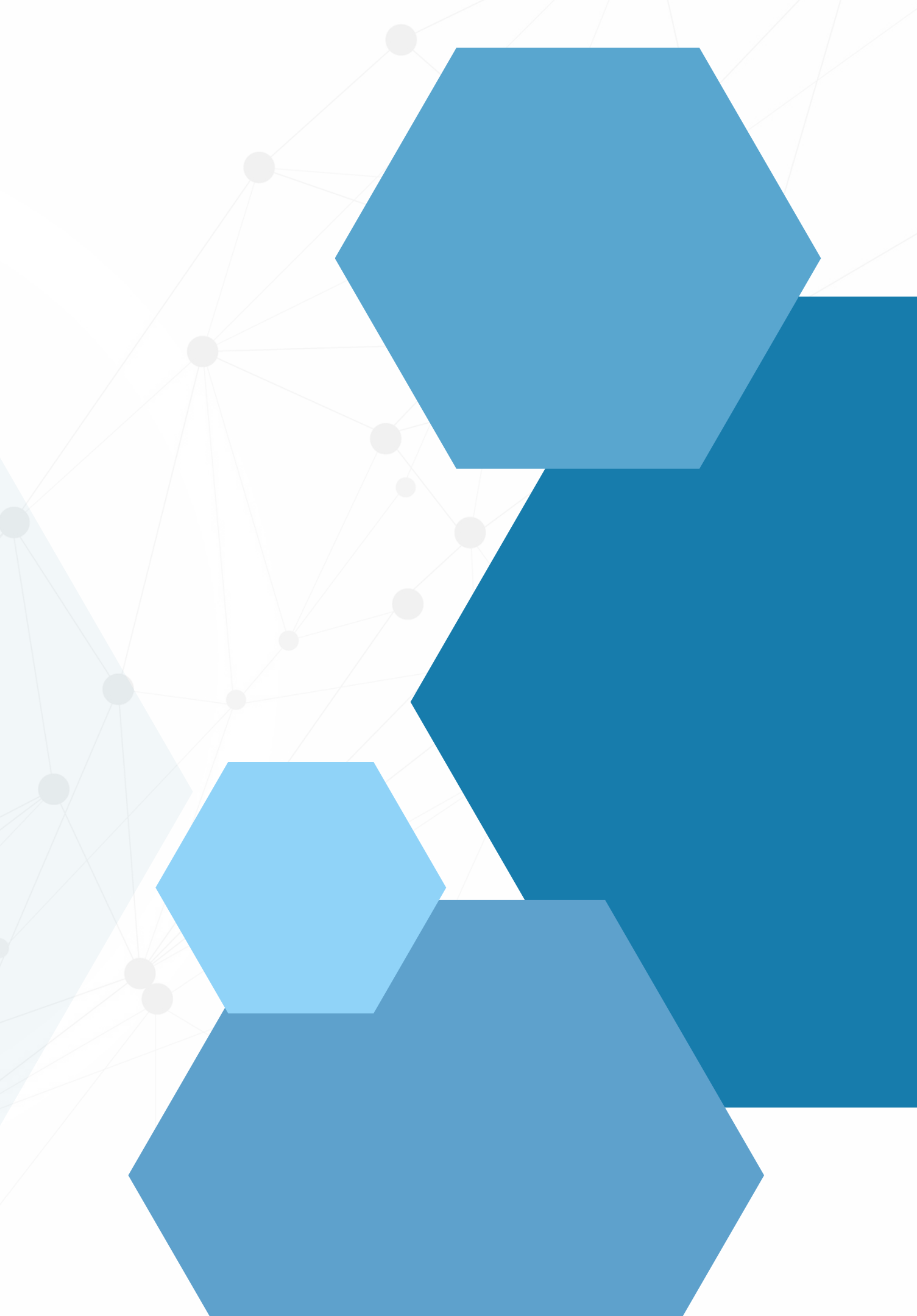

## SUMÁRIO

| • | Como criar uma ordem de serviço externa              |
|---|------------------------------------------------------|
| • | Controle de servicos contratados                     |
| • | ltens do estoque próprio usado para o servico        |
| • | Garantia sobre o servico prestado                    |
|   | Item do imobilizado a ser anlicado o sen <i>i</i> co |
|   | item do imobilizado a sei aplicado o sei viço        |

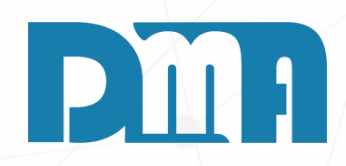

| 1 |      |
|---|------|
|   |      |
| 4 |      |
| 5 |      |
| 7 |      |
|   | <br> |

|                           | ΙΕΟΡΜΑΤΙCΑ                                       |                          |                             |                       |                    |                  |                         |                  |
|---------------------------|--------------------------------------------------|--------------------------|-----------------------------|-----------------------|--------------------|------------------|-------------------------|------------------|
| Cadastros                 | Financeiro                                       | Estoque                  | locação                     | Cont                  |                    |                  |                         |                  |
| Orç                       |                                                  | en<br>da                 | O.S                         |                       |                    | СОМС             |                         | JMA OR<br>EXTERN |
| Orçamen                   | to venda                                         | /Devoluçao               | Ordem de Ser                | Viço                  |                    |                  |                         |                  |
| Cadastro de Ordem de      | Serviço                                          |                          |                             |                       |                    |                  | ×                       |                  |
| Incluir Editar            | Estornar <u>G</u> ravar                          | Cancelar Imprimi         | r/Email Encertar            | Gera Financ Correçã   | ăo St <u>a</u> tus | + Opçõe <u>s</u> | air<br>F2 para consulta |                  |
| 6208 22/                  | 06/2023 <u>1</u> / /                             | 15 / / 15                | <u>گ</u>                    |                       |                    | <u></u>          |                         |                  |
| - Endereço / Profiss      | ional                                            |                          |                             |                       |                    | N O<br>Status    | RMAL                    |                  |
| Serviço <f8> Materia</f8> | al «Ctrl+M»   Observaçõe                         | s Lavanderia             |                             |                       |                    |                  |                         |                  |
| Para excluir um serviço   | o, informa o item e a quant<br>rrição do Serviço | idade negativa e tecle " | ENTER" ! OU Duplo (         | click sobre o serviço | Quantidada         | VIr Unitério     | Vir Total               |                  |
|                           |                                                  |                          |                             |                       | Quantadae          | VII ONIKANO      | VII TOLLI               | V                |
|                           |                                                  |                          |                             |                       |                    |                  |                         | CGT Selec        |
|                           |                                                  |                          |                             |                       |                    |                  |                         | Select           |
|                           |                                                  |                          |                             |                       |                    |                  |                         |                  |
|                           |                                                  |                          |                             |                       |                    |                  |                         |                  |
|                           |                                                  |                          |                             |                       |                    |                  |                         |                  |
|                           |                                                  |                          |                             |                       |                    |                  |                         |                  |
|                           |                                                  |                          |                             |                       |                    |                  |                         |                  |
| Complemento<br>Descrição  |                                                  |                          |                             |                       |                    |                  |                         |                  |
| Código do Serviço         | I F8                                             |                          |                             |                       |                    |                  | Excluir Serviço         |                  |
| Total da                  | O.S NF-S                                         | Emitir<br>N.F.S.         | Serie<br>- Emitir<br>N.F.E. |                       |                    |                  | 0,00                    | j                |

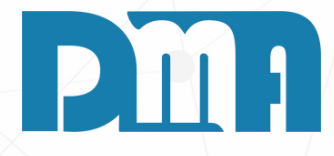

### **RDEM DE SERVIÇO** NA

- 1.No menu inicial do CGF, clique no botão "O.S Ordem de Serviço".
- 2. Você será direcionado para a tela de "Cadastro de Ordem de Serviço".
- 3.No campo "Status", altere o status da ordem de serviço de acordo com o que é necessário.
- 4. Neste caso é uma ordem de serviço EXTERNA. Clique em cima de "Status" e depois selecione a opção "Interna".

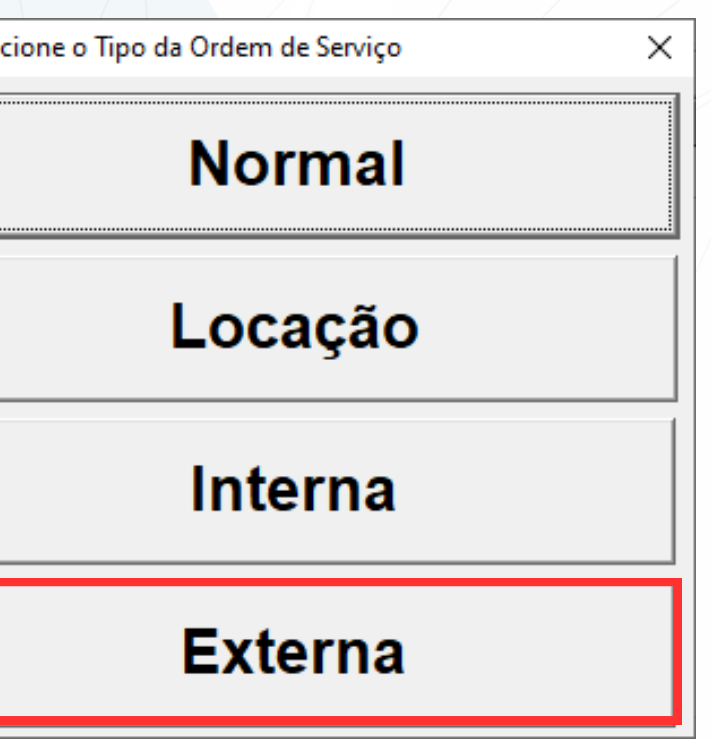

A Ordem de Serviço Externa é feita para que a empresa possa vincular serviços e materiais usados por terceiros em equipamentos, itens de estoque ou ainda em outro imobilizado da empresa.

Exemplos de uso:

- Terceirização de serviços, quando existe dentro do processo da O.S. normal a necessidade de um terceiro ser envolvido e o mesmo ira no final do seu serviço receber um pagamento e ser responsável pelo serviço prestado.
- Serviços diversos, onde a empresa contrate um prestador de serviço e queira manter o histórico do serviço realizado, o local e/ou item envolvido no serviço prestado.

| 👹 Cadastro de Ordem de Serviço                                 |
|----------------------------------------------------------------|
|                                                                |
| O.S. Depto Emissão Vencimento                                  |
| 6220 25/07/2023 🔟 / /                                          |
| – Endereço / Profissional                                      |
| Serviço <f8> Produto <f4> Material <ctrl+m></ctrl+m></f4></f8> |
| Para excluir um serviço, informa o item e a quanti             |
| Item Serviço Descrição do Serviço                              |
|                                                                |
|                                                                |
|                                                                |
|                                                                |
|                                                                |
|                                                                |
|                                                                |
|                                                                |
|                                                                |
|                                                                |
|                                                                |
|                                                                |
| 1                                                              |
| Complemente                                                    |
| Descrição                                                      |
|                                                                |
| Código do Serviço                                              |
| 🕄 <b>मि</b>                                                    |
|                                                                |
| Número Locação NF-S                                            |
|                                                                |
|                                                                |

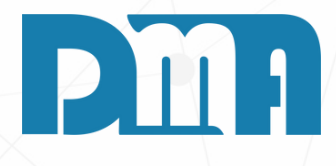

|                                                                             |                                         | ×               |
|-----------------------------------------------------------------------------|-----------------------------------------|-----------------|
| X         Imprimit/Email         Encertar         Encertar         Encertar | ão St <u>a</u> tus + Opçõe <u>s S</u> a | l<br>ir         |
| Encerramento Fornece(F3 para consulta                                       | Vendedor F                              | 2 para consulta |
| 3 / / <u>15 🏻 🏠</u>                                                         |                                         |                 |
|                                                                             | ЕХТ                                     | ERNA            |
|                                                                             | Status                                  |                 |
| Observações                                                                 |                                         |                 |
| de negativa e tecle "ENTER" ! OU Duplo click sobre o serviço                |                                         |                 |
|                                                                             | Qtde (Min.) VIr Unitário                | Vir Total       |
|                                                                             |                                         |                 |
|                                                                             |                                         |                 |
|                                                                             |                                         |                 |
|                                                                             |                                         |                 |
|                                                                             |                                         |                 |
|                                                                             |                                         |                 |
|                                                                             |                                         |                 |
|                                                                             |                                         |                 |
|                                                                             |                                         |                 |
|                                                                             |                                         |                 |
|                                                                             |                                         |                 |
|                                                                             |                                         |                 |
|                                                                             |                                         |                 |
|                                                                             |                                         |                 |
|                                                                             |                                         | Evelviz Review  |
|                                                                             |                                         |                 |
|                                                                             |                                         | 0.00            |
| N.F.S N.F.E. I Otal C                                                       | ia 0.5. K\$                             | 0,00            |
|                                                                             |                                         |                 |

#### **CONTROLE DE SERVIÇOS CONTRATADOS**

| adastro de Ordem de Serviço                                                                              | ✓ X Montanta Contraction Contraction Contraction Contraction A A Contraction Contraction Co |      |
|----------------------------------------------------------------------------------------------------|----------------------------------------------------------------------------------------------------|------|
| . Depto Emissão Vencime                                                                                  | nento Encerramento FornececF3 para consulta Vendedor F2 para consulta                                                                                                    |      |
| 6220 🔔 25/07/2023 🗐 / /                                                                                  |                                                                                                    |      |
| ,,                                                                                                    | EXTERNA                                                                                                    | 1    |
| ndereço / Profissional                                                                                   | Status                                                                                                    |      |
| erviço <f8> Produto <f4> Material <ctrl< td=""><td>trl+M&gt; Observações</td><td></td></ctrl<></f4></f8> | trl+M> Observações                                                                                                    |      |
| ara excluir um serviço, informa o item e a qu                                                            | quantidade negativa e tecle "ENTER" ! OU Duplo click sobre o serviço                                                                                                    |      |
| Item Serviço Descrição do Serviço                                                                        | Qtde (Min.) VIr Unitário VIr To                                                                                                    | al   |
|                                                                                                    |                                                                                                    |      |
|                                                                                                    |                                                                                                    |      |
| Complemento                                                                                              |                                                                                                    |      |
| Complemento<br>Descrição                                                                                 |                                                                                                    |      |
| Complemento<br>Descrição<br>ódigo do Serviço                                                             | Excluir Se                                                                                                    | √iço |

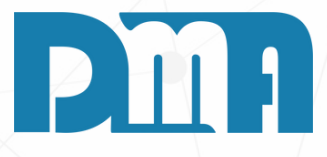

O controle de serviço contratado através de uma Ordem de Serviço terna é uma forma eficiente de registrar e controlar os serviços ilizados por terceiros. Esse processo permite acompanhar o atus dos serviços, os custos envolvidos e os equipamentos endidos.

criar uma Ordem de Serviço Externa para um determinado uipamento que precisa de reparo, você pode incluir informações talhadas sobre o serviço contratado, como:

Dados do serviço: Descrição do serviço a ser realizado, identificação do equipamento que precisa de reparo, data de abertura da ordem de serviço, e informações sobre o solicitante. Dados do prestador do serviço: Informações da empresa ou técnico que será responsável pelo conserto, como nome, contato, e dados da empresa (se aplicável).

Descrição do problema: Detalhes sobre o problema apresentado pelo equipamento que requer o serviço de conserto.

Materiais e peças utilizados: Caso seja necessário substituir peças ou utilizar materiais específicos para o reparo, essas informações podem ser registradas na ordem de serviço.

Custo do serviço: Registro do valor acordado com o prestador do serviço, incluindo mão de obra e outros custos relacionados. Status do serviço: Etapas do serviço, desde o agendamento até a finalização do reparo.

• Data de conclusão: Registro da data em que o serviço foi concluído.

| 💕 Cadastro de Ordem de Serviço                                                                                                    |                                          | ×               |
|----------------------------------------------------------------------------------------------------|------------------------------------------|-----------------|
| Incluir     Image: Second second second | o St <u>a</u> tus + Opçõe <u>s S</u> air |                 |
| O.S. Depto Emissão Vencimento Encerramento FornececF3 para consulta                                                                                                    | Vendedor_F2_pa                           | ara consulta    |
| 6220 🛕 25/07/2023 🔟 / / 🔟 / / 🔟 🛕                                                                                                    | <u>م</u>                                 |                 |
|                                                                                                    | EXTE                                     | RNA             |
| Endereço / Profissional                                                                                                    | Status                                   |                 |
| Serviço <f8> Produto <f4> Material <ctrl+m> Observações</ctrl+m></f4></f8>                                                                                                    |                                          | 1               |
| Para excluir um serviço, informa o item e a quantidade negativa e tecle "ENTER" ! OU Duplo click sobre o serviço                                                                                                    |                                          |                 |
| Item Serviço Descrição do Serviço                                                                                                    | Qtde (Min.) Vir Unitario                 | Vir Lotal       |
|                                                                                                    |                                          |                 |
| Complemento<br>Descrição                                                                                                    |                                          |                 |
| Código do Serviço                                                                                                    |                                          | Excluir Serviço |
| Número Locação NF-S Emitir<br>N.F.S Emitir N.F.E. Total d                                                                                                    | a O.S. R\$                               | 0,00            |

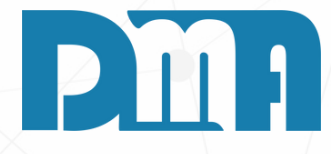

### ITENS DO ESTOQUE PRÓPRIO USADO **PARA O SERVIÇO**

1. Na tela de cadastro de uma Ordem de Serviço (O.S.), você terá duas abas importantes: "Produto" e "Material". A diferença entre elas está na movimentação de estoque.

2. Produto: Ao utilizar um item da aba "Produto" em uma O.S., não ocorre movimentação de estoque, pois o produto não é consumido ou utilizado no processo de reparo ou serviço. Essa opção é útil quando você precisa registrar um serviço específico

que não envolve o uso de um item físico do estoque.

3. Já a aba "Material" é usada quando você utilizará um item do estoque próprio no serviço. Ao incluir um material nessa seção,

ocorrerá a movimentação de estoque, pois o item será consumido ou utilizado no processo de reparo. É ideal para situações em que você precisa registrar o uso de peças ou materiais do estoque para realizar o serviço.

4. Exemplo: Se você tem um produto em sua empresa que quebrou e você possui a peça necessária no estoque para realizar o conserto, você pode seguir os seguintes passos:

5. Vá para a aba "Material".

6. Procure pelo item correspondente (a peça necessária) no estoque e selecione-o.

7. Informe a quantidade utilizada na ordem de serviço.

| 🐉 Consulta de Serviços 🛛 🕹 🗙 |                                                                                                    |            |             |  |  |  |  |
|------------------------------|----------------------------------------------------------------------------------------------------|------------|-------------|--|--|--|--|
| Ordenar<br>C Códi<br>O Desc  | Ordenar por       Procurar por         O Código       O Exata         O Descrição       O Exata         O Partes       O Partes |            |             |  |  |  |  |
| Codigo                       | Descrição                                                                                                    | Valor      | Tempo(Min.) |  |  |  |  |
| <mark>▶</mark> 28            | ASO                                                                                                    |            |             |  |  |  |  |
| 31                           | ATERRO COMPACTADO SEM CONTROLE GC                                                                                               | 3,0000     | 60          |  |  |  |  |
| 18                           | AULA                                                                                                    |            |             |  |  |  |  |
| 19                           | BANHO                                                                                                    |            |             |  |  |  |  |
| 24                           | COSTURA TIPO AMARELO                                                                                                    | 15,0000    |             |  |  |  |  |
| 26                           | COSTURA TIPO AZUL                                                                                                    | 22,0000    |             |  |  |  |  |
| 25                           | COSTURA TIPO VERMELHO                                                                                                    |            |             |  |  |  |  |
| 29                           | COSTURA VERDE                                                                                                    | 10,0000    |             |  |  |  |  |
| 6                            | DELAVE (MAQ C/ 125)                                                                                                    | 30,0000    |             |  |  |  |  |
| 14                           | ESCAVAÇÃO MECANIZADA QUALQUER TERRENO EXCETO ROCHA ATE 2 METROS                                                                 | 3,0000     |             |  |  |  |  |
| 8                            | ESTONAGEM (MAQ C/ 125)                                                                                                    | 0,0100     |             |  |  |  |  |
| 21                           | HEMOGRAMA                                                                                                    | 65,0000    |             |  |  |  |  |
| 11                           | HORA TRATOR                                                                                                    | 150,0000   | 3           |  |  |  |  |
| 23                           | LAVAGEM                                                                                                    |            |             |  |  |  |  |
| 30                           | LAVAGEM E HIGIENIZAÇÃO                                                                                                    | 3,3500     |             |  |  |  |  |
| 22                           | M O GERAL (HORA)                                                                                                    | 150,0000   |             |  |  |  |  |
| 17                           | MAO DE OBRA T4                                                                                                    | 1.000,0000 |             |  |  |  |  |
| 32                           | MENSALIDADE SINDICATO                                                                                                    | 30,0000    |             |  |  |  |  |
| 1                            |                                                                                                    |            |             |  |  |  |  |
|                              | Cadastro                                                                                                    | isportar   | Sair        |  |  |  |  |

Calcula Valor do Serviço 120,0000 Qtde (Min.) 100,0000 Valor. 200.00 Valor Total Complemento Troca (3 meses de garantia) Descrição 💥 <u>C</u>ancelar 🗸 Con<u>f</u>irmar

- automaticamente.

- válida.

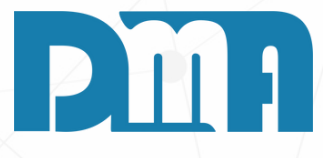

#### **GARANTIA SOBRE O SERVIÇO** PRESTADO

1.Na tela de consulta de serviços você encontrará uma lista de serviços disponíveis para seleção. Escolha o serviço que corresponde à atividade realizada e que será cobrado do cliente. Por exemplo, se você presta um serviço de manutenção, selecione o serviço específico correspondente a essa atividade. Quando adicionar um serviço desejado geralmente a cada 60 min é um valor a ser cobrado assim o sistema soma

2. No campo "Complemento Descrição", você pode incluir informações adicionais sobre a garantia do serviço prestado. Por exemplo, você pode informar que o serviço possui uma garantia de 3 meses ou especificar as condições sob as quais a garantia é

3. Posteriormente é possível consultá-la sempre que precisar verificar as informações sobre o serviço prestado, o valor cobrado e as condições de garantia oferecidas.

| 💕 Cadastro de Ordem de Serviço                |                           |                       |                |                        |                     |                          |                      |  |
|-----------------------------------------------|---------------------------|-----------------------|----------------|------------------------|---------------------|--------------------------|----------------------|--|
| Lincluir Editar Estornar                      | ✓<br><u>G</u> ravar       | ¥<br><u>C</u> ancelar | Imprimir/Email | ●<br>Ence <u>r</u> rar | Gera <u>F</u> inanc | Es.<br>C <u>o</u> rreção | O<br>St <u>a</u> tus |  |
| O.S. Depto Emissão \                          | /encimento                | Encerrame             | nto Fornec     | ecF3 para consi        | ulta                |                          |                      |  |
| 6220 🚵 25/07/2023 🗉                           | 1                         | 5 //                  | 15 43          | 5 🛕 DMA II             | NFORMATICA          | LTDA                     |                      |  |
| ,                                             |                           |                       | ,              |                        |                     |                          |                      |  |
| – Endereço / Profissional –––––               |                           |                       |                |                        |                     |                          |                      |  |
|                                               |                           |                       | ,              |                        |                     |                          |                      |  |
| Serviço <f8>   Produto <f4>   Mater</f4></f8> | ial <ctrl+m>   (</ctrl+m> | Observações           | 8              |                        |                     |                          |                      |  |
| Para excluir um serviço, informa o iter       | m e a quantida            | de negativa e         | tecle "ENTER   | 1" ! OU Dupl           | o click sobre o     | o serviço                |                      |  |
| Item Serviço Descrição do Servi               | ço                        |                       |                |                        |                     |                          | Qtde (Min.)          |  |
| 1 33 TESTE SERVIÇ                             | 0                         |                       |                |                        |                     |                          | 120,0000             |  |
|                                               |                           |                       |                |                        |                     |                          |                      |  |
|                                               |                           |                       |                |                        |                     |                          |                      |  |
|                                               |                           |                       |                |                        |                     |                          |                      |  |
|                                               |                           |                       |                |                        |                     |                          |                      |  |
|                                               |                           |                       |                |                        |                     |                          |                      |  |
|                                               |                           |                       |                |                        |                     |                          |                      |  |
|                                               |                           |                       |                |                        |                     |                          |                      |  |
|                                               |                           |                       |                |                        |                     |                          |                      |  |
|                                               |                           |                       |                |                        |                     |                          |                      |  |
|                                               |                           |                       |                |                        |                     |                          |                      |  |
|                                               |                           |                       |                |                        |                     |                          |                      |  |
|                                               |                           |                       |                |                        |                     |                          |                      |  |
| Complemento Troca(3 mese                      | s de garanti              | a)                    |                |                        |                     |                          |                      |  |
| Descrição                                     |                           |                       |                |                        |                     |                          |                      |  |
| Cédime de Remise                              |                           |                       |                |                        |                     |                          |                      |  |
| Codigo do Serviço                             |                           |                       |                |                        |                     |                          |                      |  |
|                                               |                           |                       |                |                        |                     |                          |                      |  |
|                                               |                           |                       |                | -                      |                     |                          |                      |  |
| Número Locação                                | NF-S                      | Emitir                | IUTA Ser       | Emiti                  | Tot                 | al da                    | OS                   |  |
|                                               |                           | N.F.5.                | -              | N.F.I                  | 100                 | ui ua                    | 0.0                  |  |

1. Após preencher todas as informações necessárias na tela, clique no botão "Gravar" para salvar os dados e finalizar o processo

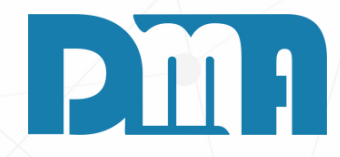

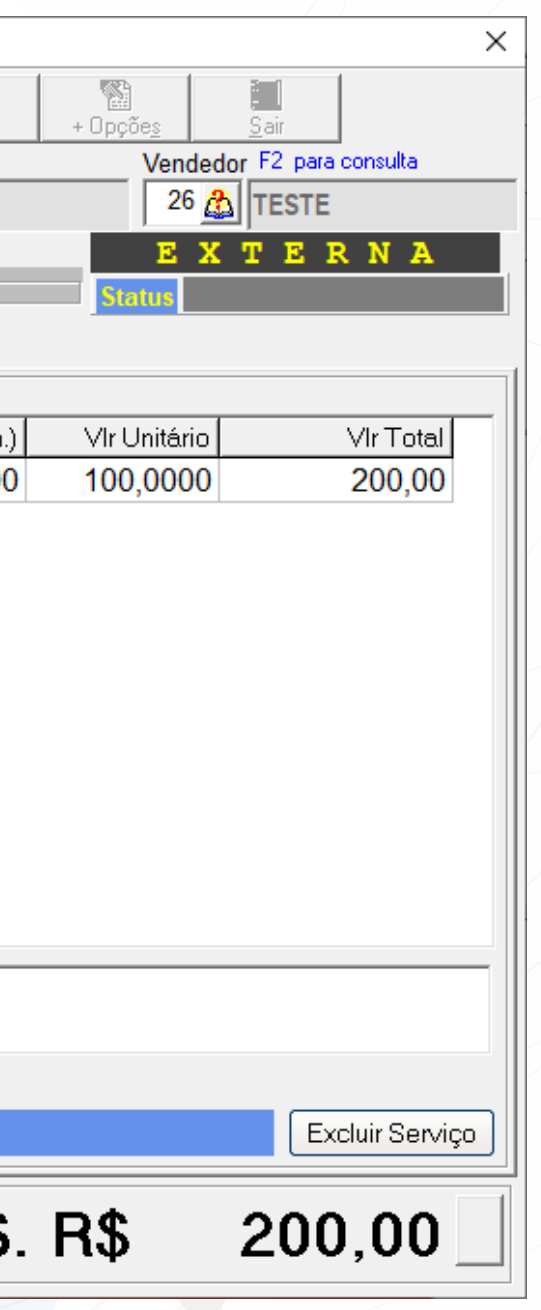

#### ITEM DO IMOBILIZADO A SER APLICADO O SERVIÇO

Um item imobilizado, também conhecido como ativo imobilizado, é um bem durável e tangível que é adquirido por uma empresa para uso na operação do negócio e com a expectativa de que seja utilizado por um longo período de tempo. Esses bens são essenciais para o funcionamento da empresa e não são adquiridos com o propósito de revenda.

Para maiores informações entre em contato com o suporte DMA!

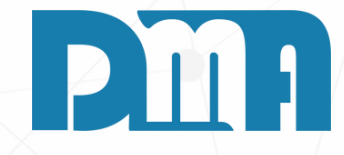

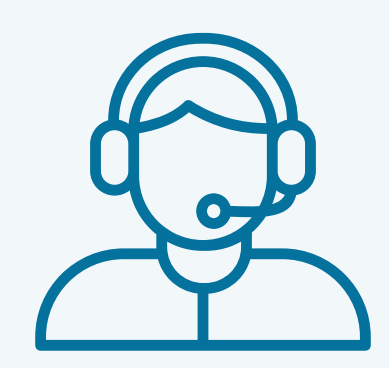

Prezado(a) usuário(a),

Espero que o manual fornecido tenha sido útil para esclarecer suas dúvidas e auxiliá-lo(a) no uso do sistema. Caso ainda existam questões pendentes ou se surgirem novas dúvidas, não hesite em entrar em contato conosco.

Nossa equipe de suporte está pronta para ajudá-lo(a) e fornecer o suporte necessário para garantir que você obtenha o máximo do sistema CGF Vendas. Estamos à disposição para esclarecer qualquer dúvida adicional, fornecer orientações ou oferecer assistência técnica. Não hesite em nos contatar por meio dos canais disponíveis, como telefone, e-mail ou chat. Estamos comprometidos em fornecer um excelente atendimento e em ajudá-lo(a) a aproveitar todas as funcionalidades do sistema.

Agradecemos sua confiança em nosso suporte e esperamos poder ajudá-lo(a) novamente.

Atenciosamente, Equipe de Suporte CGF.

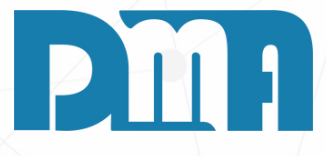